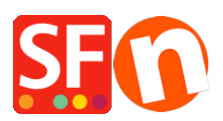

Wissensdatenbank > Rabattfunktionen > Wie verwende ich Rabatte mit den Optionen "Zeitlimit setzen" und "Wiederholen"?

## Wie verwende ich Rabatte mit den Optionen "Zeitlimit setzen" und "Wiederholen"?

Elenor A. - 2021-12-08 - Rabattfunktionen

1. Wählen Sie aus dem Menü Zentrale Dropdown-Liste => Shopweite Rabatte

2. Nachdem Sie Ihre Rabatte eingerichtet haben, kreuzen Sie das Kästchen "Zeitliche Begrenzung verwenden" an, wie im Screenshot unten gezeigt.

| Product Wizard - Product 62                                                                                                    |                                                                                                    | × |  |  |  |  |
|----------------------------------------------------------------------------------------------------|----------------------------------------------------------------------------------------------------|---|--|--|--|--|
| Product Properties 2         Images         Images | <ul> <li>Here you can set up discounts applying to your product.</li> <li>There are six discount types available. To select them click on the Methods drop down menu. Then enter the discount values.</li> <li>Of course you can also schedule a discount for special times, only.</li> <li>&gt; Discount price: Enter a discounted price for the product. This price will be highlighted to your customers.</li> <li>&gt; Discount percentage: Discount the price of the product by a set percentage.</li> <li>&gt; Buy this quantity rand get this quantity free: Give additional products to customers ordering a specified quantity —</li> </ul> |   |  |  |  |  |
| <ul> <li>Taxes</li> <li>Available Stock</li> <li>Belated products</li> <li>∠ Link information</li> <li>Detailed View Style</li> <li>Q SEO Details</li> <li>g Google information</li> </ul>                                                                                                    | Special discount message Select one of the following methods: Discount percentage Discount percentage 5.000% Use time limit 18:28, Thursday, September 03, 2020 To 18:28, Friday, September 04, 2020 Set time limit                                                                                                    |   |  |  |  |  |
|                                                                                                    | OK Cancel Help                                                                                                    |   |  |  |  |  |

- 3. Klicken Sie auf die Schaltfläche "Zeitlimit festlegen", um sie zu aktivieren.
- 4. Jetzt sehen Sie das Fenster für den Zeitlimit-Rabatt:

|              | / Duy         | uns quanu | ку ана дес к | nis quant | uty iree | e: Give auui | uonai pr | oui |
|--------------|---------------|-----------|--------------|-----------|----------|--------------|----------|-----|
| our          | Discount time |           | $\times$     |           |          |              |          |     |
|              | Start:        | Thursday  | . September  | 3, 2020   | ~        | 6:28 PM      | -        | F   |
| f ti<br>srci | End:          | Friday    | , September  | 4, 2020   | ~        | 6:28 PM      | -        |     |
|              | Repeat after: |           | 0            | Days      | $\sim$   |              | ~        | se  |
| au           | How often     |           | 0            |           |          |              | $\odot$  | ła  |
|              |               | ОК        | Cance        | el        | ŀ        | lelp         |          | у.  |

- Legen Sie das Start- und Enddatum richtig fest

- Sie haben die Möglichkeit, "Wiederholung nach" einer bestimmten Anzahl von Tagen, Wochen

oder Monaten zu aktivieren.

So können Sie zum Beispiel den Rabatt alle 6 Monate wiederholen.

Sie haben auch die Möglichkeit, die Häufigkeit festzulegen.

Wenn ich zum Beispiel möchte, dass der Rabatt alle 6 Monate und nur 2 Mal wiederholt wird, würde ich das so einstellen

| _   | <ul> <li>but any quantity and get any quantity meet and addition providences</li> </ul> |                                        |          |    |  |  |  |  |
|-----|-----------------------------------------------------------------------------------------|----------------------------------------|----------|----|--|--|--|--|
| u   | Discount time limit                                                                     |                                        |          |    |  |  |  |  |
|     | Start:                                                                                  | Thursday , September 3, 2020 🗸 6:28 PM | <b>÷</b> |    |  |  |  |  |
| rco | End:                                                                                    | Friday , September 4, 2020 🗸 6:28 PM   | ÷        |    |  |  |  |  |
|     | Repeat afte                                                                             | er: 6 Months ~                         | 0        | se |  |  |  |  |
|     | How often                                                                               | 2                                      | 0        | Ja |  |  |  |  |
|     |                                                                                         |                                        | у.       |    |  |  |  |  |